🚯 [decon\_at07701022\_dwm.sgy] - Tesse File Edit View Component Scale Magnitude P

## Image: Component Scale Magnitude R Reading SEGY File —example Image: Component Scale Magnitude R Image: Component Scale Magnitude R Image: Component Scale Magnitude R Image: Component Scale Magnitude R

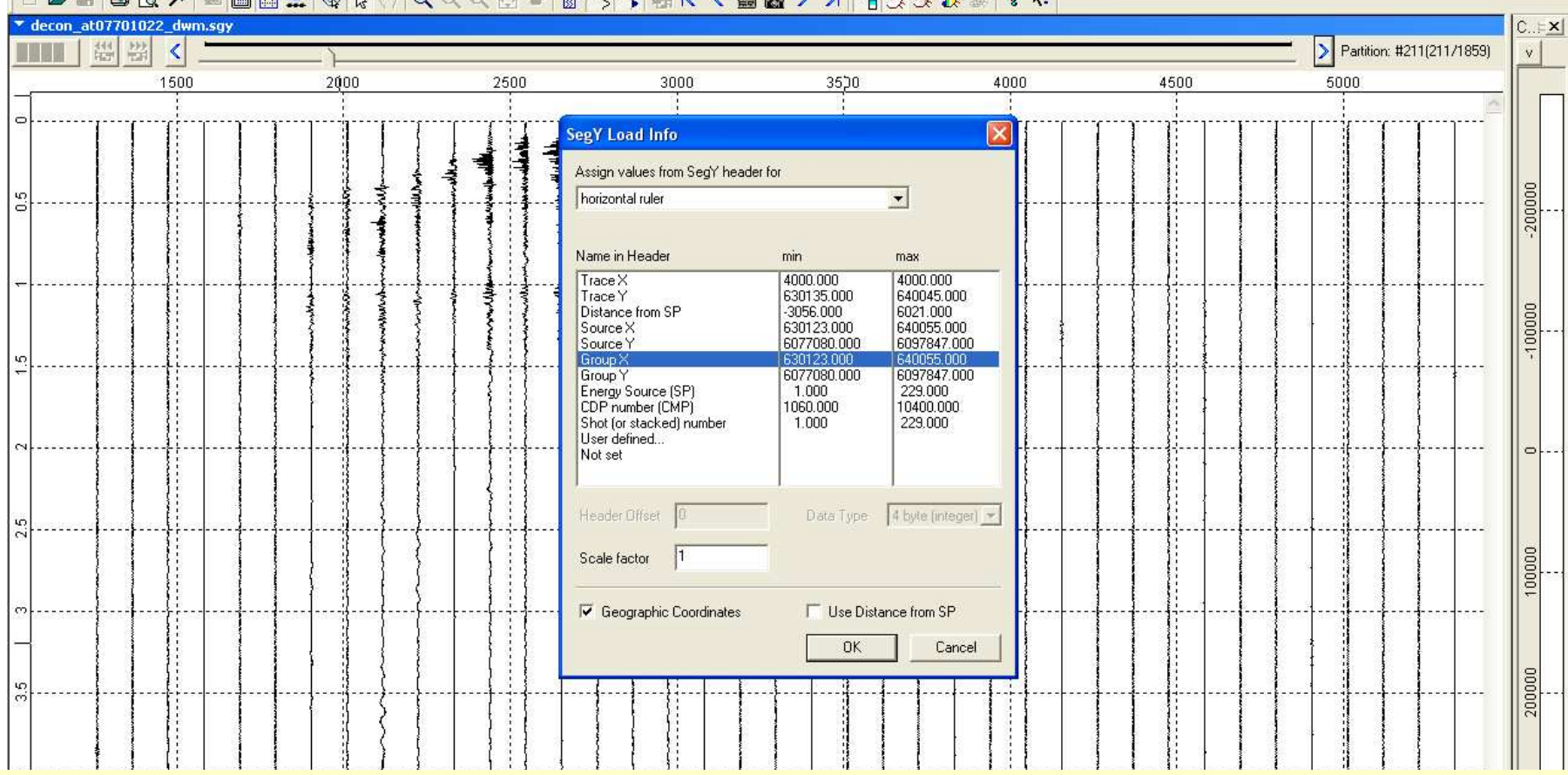

When SEGY file is first time loaded is produced SEGY Load Info dialog. If data if in geographic coordinates:

In the dialog check "Geographic Coordinates", select "horizontal ruler" and then select, for example "Group X".

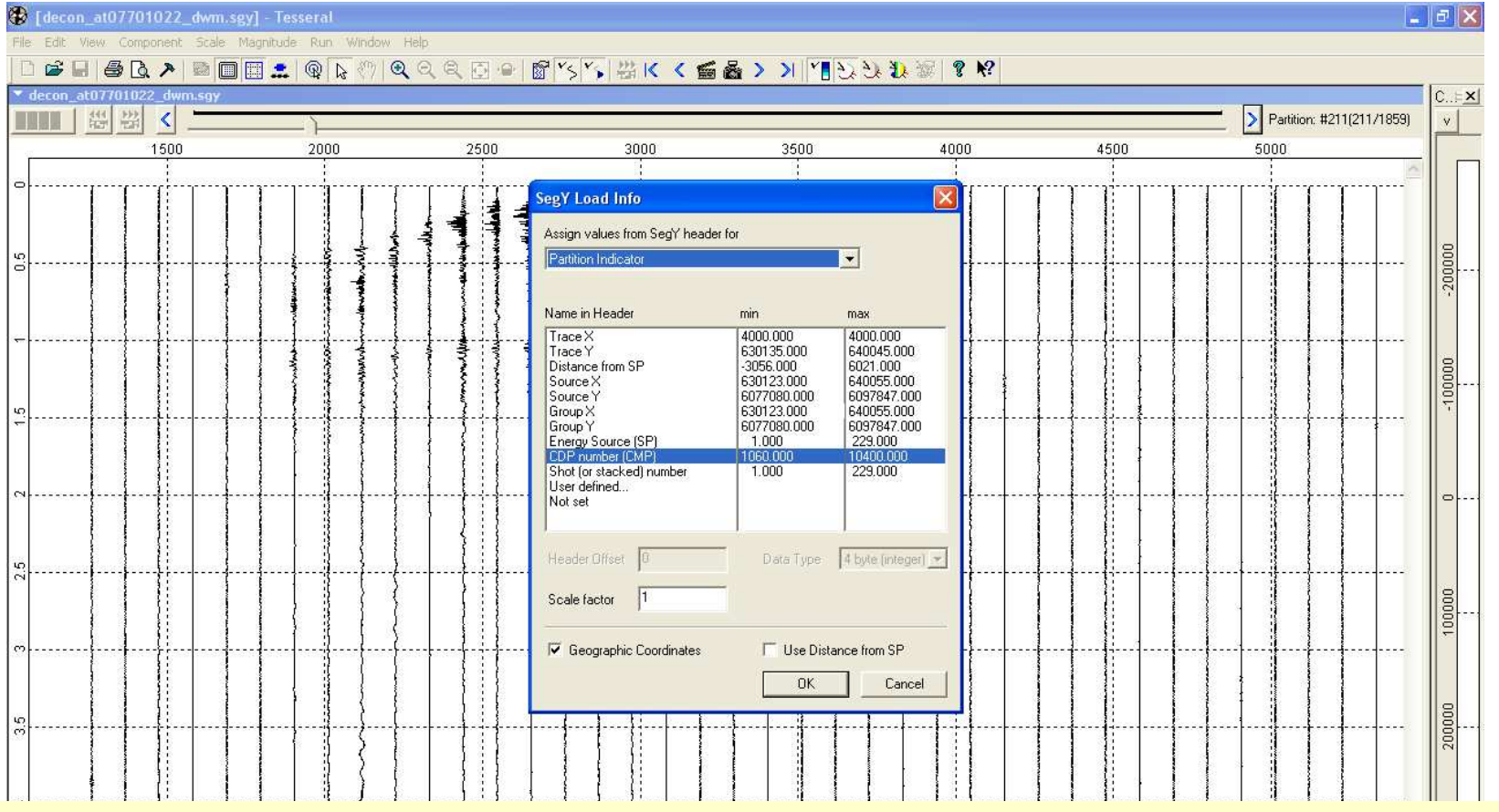

If it is a CDP gather:

- Select Partition Indicator and then CDP number (CMP),
- Click Ok. File with extension .xgy is created containing information relating to reading source SEGY.

You will see multi-patitioned gather as it is shown in the picture.

- Relative coordinate will be 0 and assigned to the lowest geographic coordinate.
- Distance (coordinates) will be calculated along the profile line. For curved profile line, coordinates will be calculated as projections of the straight profile line.
   For more details – see Master User Manual